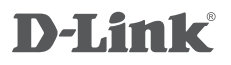

WIRELESS N 150 ROUTER DIR-600L

# QUICK INSTALLATION GUIDE

РУКОВОДСТВО ПО БЫСТРОЙ УСТАНОВКЕ GUÍA DE INSTALACIÓN RÁPIDA GUIA DE INSTALAÇÃO RÁPIDA 快速安裝指南 PETUNJUK PEMASANGAN CEPAT

# CONTENTS OF PACKAGING

# CONTENTS

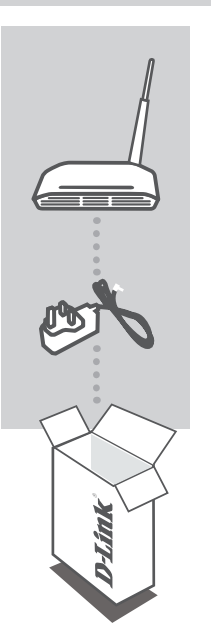

WIRELESS N 150 ROUTER DIR-600L

POWER ADAPTER ADAPTER

If any of these items are missing from your packaging contact your reseller

# INSTALL YOUR ROUTER

### Step 1

Position your router close to your modem and the computer that is already online. Place this router in an open area of your intended work area for better wireless coverage.

### Step 2

Unplug the Ethernet cable from your modem that is connected to your computer. Plug it into the LAN port labeled 1 on the back of your router. The router is now connected to your computer.

### Step 3

Find another Ethernet cable and plug the of end of this cable into the port labeled INTERNET on the back of the router. Plug the other end of this cable into the Ethernet port on your modem.

### Step 4

Connect the supplied power adapter into the power port on the back of the router and then plug into a power outlet or surge protector. Verify the power light is lit. Below is a basic network setup.

## RUN EASY SETUP WIZARD AND mydlink SERVICE

#### Step 1

From the computer you connected to the router, open a web browser and enter http://192.168.0.1 or http://dlinkrouter Then, press Enter and you will be directed to the D-Link Setup Wizard page, which detects INTERNET connection type.

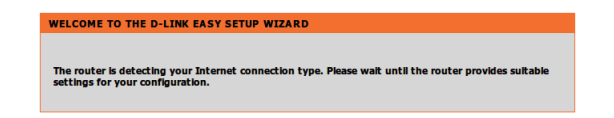

#### Step 2

According to the detection result, follow the on-screen instructions to configure your INTERNET setting. If your INTERNET setting is DHCP, the wizard will bring you to the page of "CURRENT NETWORK SETTING".

| CONFIGURE YOUR INTERNET CONNECT | ION                                   |
|---------------------------------|---------------------------------------|
| Please fill out th              | e required fields and click "Connect" |
| Internet Connection :           | PPPoE   What is this?                 |
| *User Name :                    | (* is required field)                 |
| *Password :                     |                                       |
| *Confirm Password:              |                                       |
|                                 | Connect                               |

| CONFIGURE YOUR INTERNET CONNECTION                                                                                                    |                             |  |
|----------------------------------------------------------------------------------------------------|-----------------------------|--|
| The router can't detect your Internet connection type. Please select one of the connection types below and fill out the required fields. Click "Connect" to continue. |                             |  |
| Internet Connection :                                                                                                    | Static IP What is this?     |  |
| *IP Address:                                                                                                    | 0.0.0 (* is required field) |  |
| *Subnet Mask:                                                                                                    | 255.255.255.0               |  |
| *Gateway Address :                                                                                                    | 0.0.0                       |  |
| *Primary DNS Server:                                                                                                    | 0.0.0                       |  |
| Secondary DNS Server:                                                                                                    | 0.0.0                       |  |
|                                                                                                    | Connect                     |  |

# RUN EASY SETUP WIZARD AND mydlink SERVICE

### Step 3

In the page of "CURRENT NETWORK SETTING", you will see the INTERNET status is "connected".

| EASY SETUP COMPLETE                                                                                                    |                                                           |  |  |
|----------------------------------------------------------------------------------------------------|-----------------------------------------------------------|--|--|
| After clicking the "Save" button, you need to provide your username and password to access the device<br>when logging in next time. |                                                           |  |  |
| Internet Settings                                                                                                    |                                                           |  |  |
| Internet Connection : Dyna                                                                                                    | mic IP (DHCP) Status : Connected                          |  |  |
| Wireless Settings                                                                                                    |                                                           |  |  |
| Wireless Network Name (SSID) : dlink                                                                                                | Status : Unsecured Configure                              |  |  |
| Security : Disal                                                                                                    | led                                                       |  |  |
| Your current wireless security settings are                                                                                         | not safe. We recommend you configure wireless<br>ettings. |  |  |
| Device Info                                                                                                    |                                                           |  |  |
| User Name : adm                                                                                                    | in                                                        |  |  |
| Password :                                                                                                    |                                                           |  |  |
| mydlink Account                                                                                                    |                                                           |  |  |
| You have not activated mydlink serv                                                                                                 | ce Status : Not Connected Configure                       |  |  |
|                                                                                                    | Save my network settings                                  |  |  |

#### Step 4

If you have not registered a mydlink account, please click "configure" In the section "mydlink account" and complete the registration form.

Click "Register"

| Do you have mydlink account ?                                                    |  |  |
|----------------------------------------------------------------------------------|--|--|
| C Yes, I have a mydlink account.                                                 |  |  |
| <ul> <li>No, I want to register and login with a new mydlink account.</li> </ul> |  |  |
|                                                                                  |  |  |
| Please fulfill the options to complete the registeration.                        |  |  |
| E-mail Address (Account Name) : What is this?                                    |  |  |
| Password :                                                                       |  |  |
| Confrim Password :                                                               |  |  |
| Last name :                                                                      |  |  |
| First Name :                                                                     |  |  |
| Device User Name : admin                                                         |  |  |
| Device Passowrd :                                                                |  |  |
| I Accept the mydlink terms and conditions                                        |  |  |
|                                                                                  |  |  |
|                                                                                  |  |  |
| Register Back                                                                    |  |  |
|                                                                                  |  |  |

## RUN EASY SETUP WIZARD AND mydlink SERVICE

#### Step 5

Now you can see the hint that a verification e-mail has been sent out. Open a new browser to login your e-mail account for receiving the verification mail.

| econfigure your w<br>ettings by clicking | ireless settings, please click the "Configu<br>"Manual Setup".                                                                      | re" button. You can also enter advanced    |
|------------------------------------------|----------------------------------------------------------------------------------------------------|--------------------------------------------|
| Internet Settings                        |                                                                                                    |                                            |
| -                                        | Internet Connection : Dynamic IP (DHC                                                                                               | P) Status : Connected                      |
| Wireless Settings                        |                                                                                                    |                                            |
|                                          | Network Name (SSID) : dink                                                                                                    | Status : Encryption<br>Configure           |
|                                          | Security : Auto (WPA or W                                                                                                    | (PA2) - Personal                           |
|                                          | Network Key: 12345678                                                                                                    |                                            |
| Device Info                              |                                                                                                    |                                            |
|                                          | User Name : admin                                                                                                    |                                            |
|                                          | Password : admin                                                                                                    |                                            |
| mydlink Account                          |                                                                                                    |                                            |
|                                          | Activation e-mail has been sent out. Plea<br>login your e-mail account test@test.cou<br>After receiving the activation mail, please | n. Status : Connected<br>e click Configure |

Once the account verification phase is complete, click "configure" In the section "mydlink account' and login mydlink account.

Click "Login"

| 1 | Configure Your mydlink Account                                                                |  |
|---|-----------------------------------------------------------------------------------------------|--|
|   | Do you have mydlink account ?                                                                 |  |
|   | C No, I want to register and login with a new mydlink account.                                |  |
|   | E-mail Address (Account Name):<br>Password :<br>Device User Name : jamin<br>Device Passourd : |  |
|   | Login Back                                                                                    |  |

## RUN EASY SETUP WIZARD AND mydlink SERVICE

### Step 6

Now the router has successfully connected to mydlink service. You can download the App "mydlink lite" from android market or apple store to start enjoy mydink service!

| CURRENT NETWO                                                     | RK SETTING                                                                  |                                                |                                                                  |
|-------------------------------------------------------------------|-----------------------------------------------------------------------------|------------------------------------------------|------------------------------------------------------------------|
| The current networ<br>reconfigure your wi<br>settings by clicking | k settings and the conne<br>ireless settings, please cik<br>"Manual Setup". | ction status are displ<br>k the "Configure" bu | ayed below. If you want to<br>itton. You can also enter advanced |
| Internet Settings                                                 | Internet Connection :                                                       | Dynamic IP (DHCP)                              | Status : Connected                                               |
|                                                                   |                                                                             |                                                |                                                                  |
| Wireless Settings                                                 |                                                                             |                                                |                                                                  |
|                                                                   | Network Name (SSID) :                                                       | dlink                                          | Configure                                                        |
|                                                                   | Security :                                                                  | Auto (WPA or WPA2)                             | Personal                                                         |
|                                                                   | Network Key :                                                               | 12345678                                       |                                                                  |
| Device Info                                                       |                                                                             |                                                |                                                                  |
|                                                                   | User Name :                                                                 | admin                                          |                                                                  |
|                                                                   | Password :                                                                  | admin                                          |                                                                  |
| mydlink Account                                                   |                                                                             |                                                |                                                                  |
|                                                                   | mydlink service is acti                                                     | ivated                                         | Status : Connected                                               |
|                                                                   | Save my network settings                                                    |                                                |                                                                  |
|                                                                   |                                                                             | Save                                           |                                                                  |

| mydlink          |
|------------------|
| E-mail           |
| Password         |
| 🧭 Stay signed in |
| Sign in          |

# TROUBLESHOOTING

## SET-UP AND CONFIGURATION PROBLEMS

### 1. HOW DO I CONFIGURE MY DIR-600L ROUTER, OR CHECK MY WIRELESS NETWORK NAME (SSID) AND WIRELESS ENCRYPTION KEY?

- Connect your PC to the router using an Ethernet cable.
- Open a web browser and enter the address http:// dlinkrouter or http://192.168.0.1
- The default username is 'admin'. The default password is '' (leave the field blank).
- If you have changed the password and can not remember it, you will need to reset the router to set the password back to " (leave the field blank).

### 2. HOW DO I RESET MY DIR-600L ROUTER TO FACTORY DEFAULT SETTINGS?

- Ensure the router is powered on.
- Press and hold the reset button on the rear of the device for 20 seconds.
   Note: Resetting the router to factory default will erase the current configuration settings. To reconfigure your settings, log into the router as outlined in question 1, then run the Setup Wizard.

### 3. HOW DO I ADD A NEW WIRELESS CLIENT OR PC IF I HAVE FORGOTTEN MY WIRELESS NETWORK NAME (SSID) OR WIRELESS ENCRYPTION KEY?

- Every PC that needs to connect to the router wirelessly, you will need to ensure you use the correct Wireless Network Name (SSID) and encryption key.
- Use the web based user interface (as described in question 1 above) to check or choose your wireless settings.
- Make sure you write down these settings so that you can enter them into each wirelessly connected PC. You will find a dedicated area on the back of this document, this important information for future use.

### 4. WHY CAN I NOT GET AN INTERNET CONNECTION?

- For ADSL users please contact your ISP to make sure the service has been enabled/connected by your ISP and that your ISP username and password is correct.

## TECHNICAL SUPPORT

You can find software updates and user documentation on the D-Link website.

### Tech Support for customers in

### Australia:

Tel: 1300-766-868 24/7 Technical Support Web: http://www.dlink.com.au E-mail: support@dlink.com.au

### India:

Tel: +91-22-27626600 Toll Free 1800-22-8998 Web: www.dlink.co.in E-Mail: helpdesk@dlink.co.in

### Singapore, Thailand, Indonesia, Malaysia, Philippines, Vietnam:

Singapore - www.dlink.com.sg Thailand - www.dlink.co.th Indonesia - www.dlink.co.id Malaysia - www.dlink.com.my Philippines - www.dlink.com.ph Vietnam - www.dlink.com.vn

### Korea:

Tel : +82-2-2028-1810 Monday to Friday 9:00am to 6:00pm Web : http://d-link.co.kr E-mail : g2b@d-link.co.kr

### New Zealand:

Tel: 0800-900-900 24/7 Technical Support Web: http://www.dlink.co.nz E-mail: support@dlink.co.nz

### South Africa and Sub Sahara Region:

Tel: +27 12 661 2025 08600 DLINK (for South Africa only) Monday to Friday 8:30am to 9:00pm South Africa Time Web: http://www.d-link.co.za E-mail: support@d-link.co.za

# Saudi Arabia (KSA):

Tel: +966 01 217 0008 Fax: +966 01 217 0009 Saturday to Wednesday 9.30AM to 6.30PM Thursdays 9.30AM to 2.00 PM E-mail: Support.sa@dlink-me.com

## D-Link Middle East - Dubai, U.A.E.

Plot No. S31102, Jebel Ali Free Zone South, P.O.Box 18224, Dubai, U.A.E. Tel: +971-4-8809022 Fax: +971-4-8809066 / 8809069 Technical Support: +971-4-8809033 General Inquiries: info.me@dlink-me.com Tech Support: support.me@dlink-me.com

### Egypt

1, Makram Ebeid Street - City Lights Building Nasrcity - Cairo, Egypt Floor 6, office C2 Tel.: +2 02 26718375 - +2 02 26717280 Technical Support: +2 02 26738470 General Inquiries: info.eg@dlink-me.com Tech Support: support.eg@dlink-me.com

# Kingdom of Saudi Arabia

Office # 84 , Al Khaleej Building ( Mujamathu Al-Khaleej) Opp. King Fahd Road, Olaya Riyadh - Saudi Arabia Tel: +966 1 217 0008 Technical Support: +966 1 2170009 / +966 2 6522951 General Inquiries: info.sa@dlink-me.com Tech Support: support.sa@dlink-me.com

### Pakistan

Islamabad Office: 61-A, Jinnah Avenue, Blue Area, Suite # 11, EBC, Saudi Pak Tower, Islamabad - Pakistan Tel.: +92-51-2800397, 2800398 Fax: +92-51-2800399

Karachi Office: D-147/1, KDA Scheme # 1, Opposite Mudassir Park, Karsaz Road, Karachi – Pakistan Phone: +92-21-34548158, 34326649 Fax: +92-21-4375727 Technical Support: +92-21-34548310, 34305069 General Inquiries: info.pk@dlink-me.com Tech Support: support.pk@dlink-me.com